# GUIDA PER VARIARE IBAN NELLA DOMANDA DI ASSEGNO UNICO UNIVERSALE

AGGIORNATA AL 31.01.2024

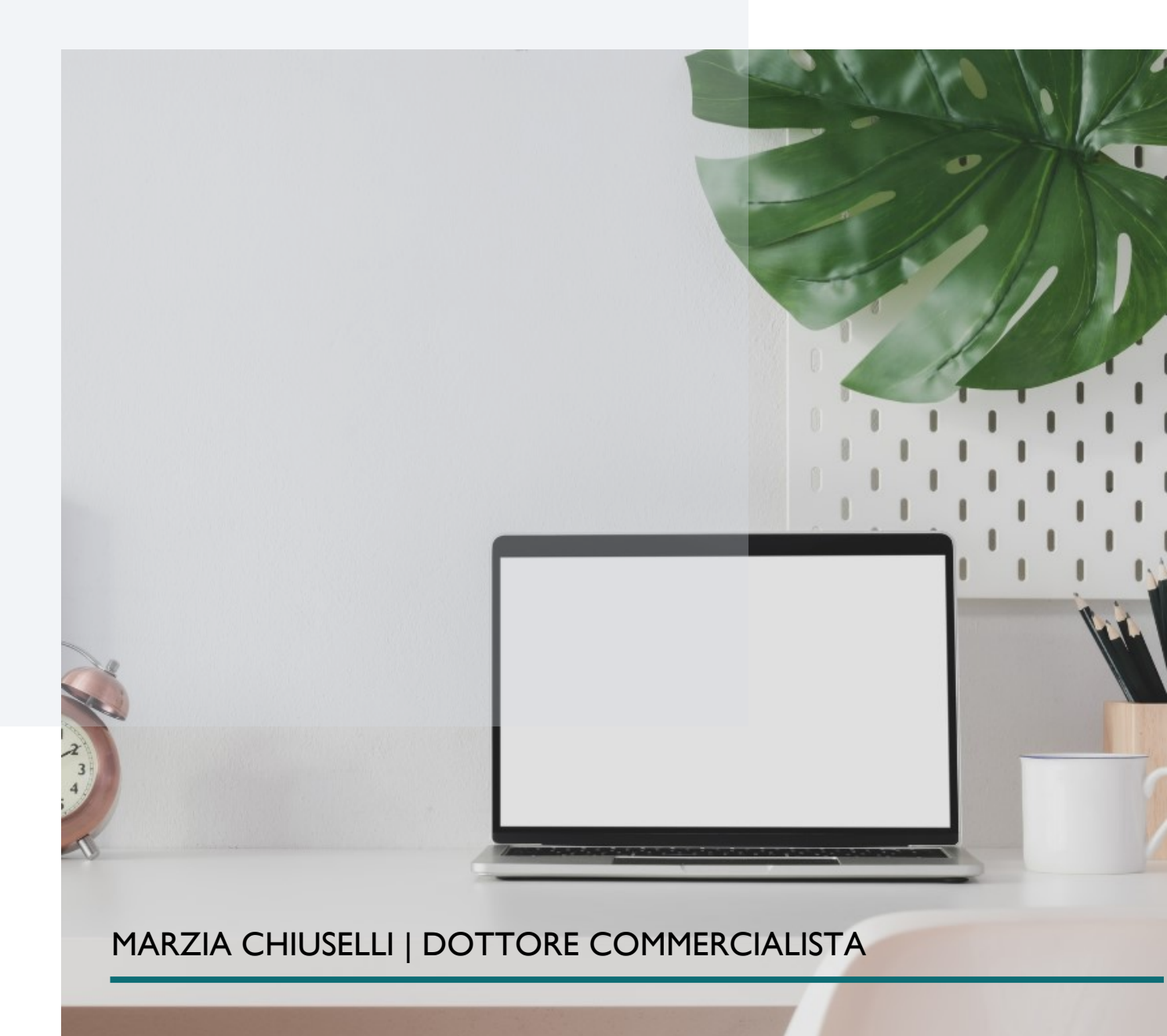

### I. entra nel sito dell'INPS con SPID / CNS / CIE

### https://servizi2.inps.it/servizi/AssegnoUnicoFigli

## 2. clicca su CONSULTA E GESTISCI

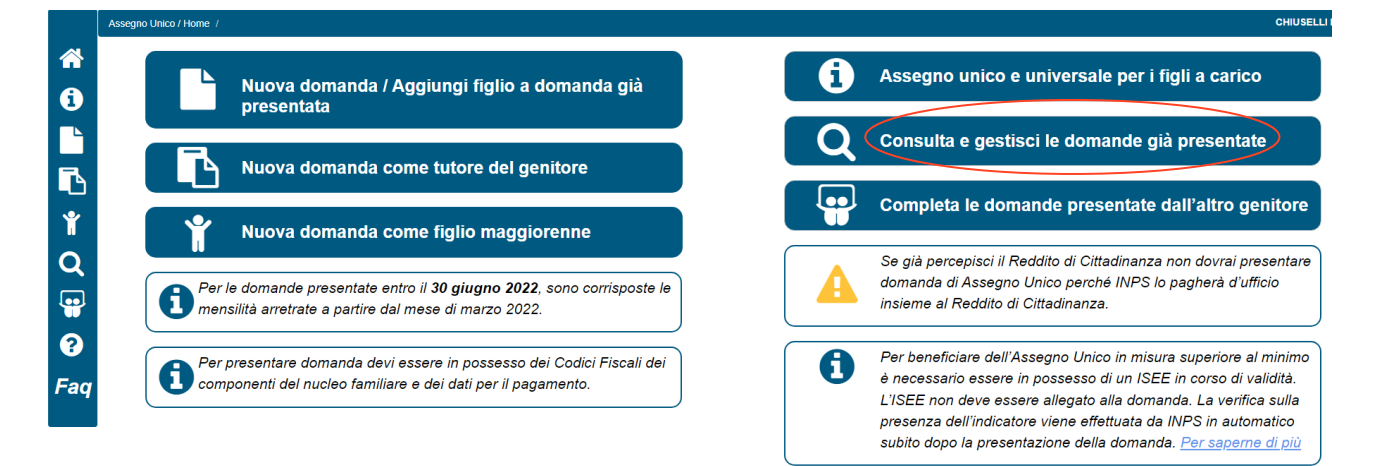

### 3. clicca su MODIFICA

| N° domanda       | Presentata da:                  |                          | Data presentazione |                              | Dettaglio |
|------------------|---------------------------------|--------------------------|--------------------|------------------------------|-----------|
| Figlio           | Altro genitore                  | Stato domanda            |                    | Evidenze                     |           |
| Azioni possibili | Maggiorazione Famiglie Numerose | Modifica  Kinuscia       |                    | Nessuna evidenza             |           |
| Figlio           | Altro genitore                  | Stato domanda<br>Accolta |                    | Evidenze<br>Nessuna evidenza |           |
| Azioni possibili | Maggiorazione Famiglie Numerose | Cor Modifica Kinuncia    |                    |                              |           |

4. Vai avanti fino ai dati del pagamento, inserisci nuovo IBAN e salva.

|    |                                                                                                    | Inserimento fiolio                                                 | 2<br>Mandiorazioni Famiolie Numerose                                          | 3<br>Dati per il pagamento |  |  |  |  |  |
|----|----------------------------------------------------------------------------------------------------|--------------------------------------------------------------------|-------------------------------------------------------------------------------|----------------------------|--|--|--|--|--|
| i  |                                                                                                    |                                                                    |                                                                               |                            |  |  |  |  |  |
|    | Dati di pagamento                                                                                                    |                                                                    |                                                                               |                            |  |  |  |  |  |
| Ъ  | In questa sezione vanno inseriti i dati per l'accredito degli importi dell'assegno eventualmente spettanti. È possibile selezionare solo un'opzione tra quelle disponibili. Se si sceglie la modalità dell'accredito su IBAN si rico indicata devono essere intestati o cointestati al richiedente la prestazione. Se si sceglie un IBAN estero area SEPA sarà necessario allegare, successivamente all'invio della domanda, il modulo di identificazione finanzia se questa condizione non è soddisfatta non sarà possibile pagare l'Assegno |                                                                    |                                                                               |                            |  |  |  |  |  |
| Ŷ  | Modalità di pagamento richiedente (*)                                                                                                    |                                                                    |                                                                               |                            |  |  |  |  |  |
| Q. | Accredito su co<br>IBAN(**)                                                                                                    | nto corrente bancario o postale O Bonifico domiciliato presso lo s | sportello postale O Libretto postale O Conto corrente estero area SEPA O Cart | a prepagata con IBAN       |  |  |  |  |  |

5. fare questa operazione per ciascun figlio